# 在FMC管理的FTD上配置基於路由的站點到站點 VPN隧道

| 目錄               |  |  |
|------------------|--|--|
| <br><u>簡介</u>    |  |  |
| <u>必要條件</u>      |  |  |
| <u>需求</u>        |  |  |
| <u>採用元件</u>      |  |  |
| <u>背景資訊</u>      |  |  |
| 限制和限制            |  |  |
| <u>FMC的配置步驟</u>  |  |  |
| <u>驗證</u>        |  |  |
| <u>在FMC GUI上</u> |  |  |
| <u>在FTD CLI上</u> |  |  |

# 簡介

本文檔介紹如何在由Firepower管理中心管理的Firepower威脅防禦上配置基於靜態路由的站點到站 點VPN隧道。

### 必要條件

需求

思科建議您瞭解以下主題:

- 對VPN隧道工作方式有基礎認識。
- 瞭解如何在FMC中導航。

#### 採用元件

本檔案中的資訊是根據以下軟體版本:

- 思科Firepower管理中心(FMC)版本6.7.0
- Cisco Firepower威脅防禦(FTD)版本6.7.0

本文中的資訊是根據特定實驗室環境內的裝置所建立。文中使用到的所有裝置皆從已清除(預設))的組態來啟動。如果您的網路運作中,請確保您瞭解任何指令可能造成的影響。

# 背景資訊

基於路由的VPN允許確定要加密或通過VPN隧道傳送的相關流量,並且使用流量路由而不是策略/訪問清單(如基於策略或基於加密對映的VPN中所示)。加密域設定為允許任何進入IPsec隧道的流量。IPsec本地和遠端流量選擇器設定為0.0.0/0.0.0.0。這表示路由到IPsec通道的任何流量都會被加密,無論其來源/目的地子網為何。

本檔案將重點介紹靜態虛擬通道介面(SVTI)組態。有關安全防火牆上的動態虛擬通道介面(DVTI)組 態,請參閱<u>本檔案</u>。

限制和限制

以下是FTD上基於路由的通道的已知限制和限制:

- 僅支援IPsec。不支援GRE。
- 僅支援IPv4介面,以及IPv4、受保護的網路或VPN負載(不支援IPv6)。
- 對VPN流量進行分類的VTI介面支援靜態路由和僅BGP動態路由協定(不支援其他協定,如 OSPF、RIP等)。
- 每個介面僅支援100個VTI。
- FTD叢集上不支援VTI。
- 這些策略不支援VTI:
  - · QoS
  - $\cdot$  NAT
  - ·平台設定

新VPN通道的FMC/FTD 6.7.0版不再支援這些演演算法(FMC支援所有移除的密碼以管理FTD < 6.7):

- IKE策略不支援3DES、DES和NULL加密。
- DH組1、2和24在IKE策略和IPsec建議中不受支援。
- IKE策略不支援MD5完整性。
- IKE策略不支援PRF MD5。
- IPsec提議中不支援DES、3DES、AES-GMAC、AES-GMAC-192和AES-GMAC-256加密演算法。

注意:對於基於站點到站點路由和基於策略的VPN隧道,此情況適用。為了將舊版FTD從 FMC升級到6.7,它會觸發預驗證檢查,警告使用者有與封鎖升級的已移除密碼相關的變更。

| 通過FMC 6.7管理的FTD 6.7        | 配置可用                                            | 站點到站點VPN隧道                        |
|----------------------------|-------------------------------------------------|-----------------------------------|
| 全新安裝                       | 弱密碼可用,但無法用於配置<br>FTD 6.7裝置。                     | 弱密碼可用,但無法用於配置<br>FTD 6.7裝置。       |
| 升級:FTD僅配置弱密碼               | 從FMC 6.7 UI升級,預驗證檢查<br>會顯示錯誤。在重新配置之前<br>,升級被阻止。 | 進行FTD升級後,並假設對等點<br>的設定未變更,則通道會終止。 |
| 升級:FTD僅設定一些弱密碼和<br>強密碼     | 從FMC 6.7 UI升級,預驗證檢查<br>會顯示錯誤。在重新配置之前<br>,升級被阻止。 | FTD升級後,假設對等點具有強<br>密碼,然後通道重新建立。   |
| 升級:C類國家/地區(沒有強大<br>的加密許可證) | 允許DES                                           | 允許DES                             |

✤ 注意:無需其他許可,可在許可模式和評估模式下配置基於路由的VPN。 如果沒有加密合規 (啟用匯出控制功能),只有DES可用作加密演算法。

# FMC的配置步驟

步驟 1.導航至Devices >VPN >Site To Site。

| Overview Analysis            | Policies | Devic              | es Obj | jects | AMP Inte      | lligence        |                 |        |
|------------------------------|----------|--------------------|--------|-------|---------------|-----------------|-----------------|--------|
| Device Management            | NAT      | VPN v              | QoS    | Pla   | form Settings | FlexConfig      | Certificates    |        |
|                              |          | Site To S          | Site   |       |               |                 |                 |        |
| View By : Group Collapse All | į        | Remote<br>Troubles | Access | D)    | Warning (0)   | Offline (0)   N | ormal (1)   Dep | loymer |

步驟 2.按一下「Add VPN」,然後選擇「Firepower Threat Defense Device」,如下圖所示。

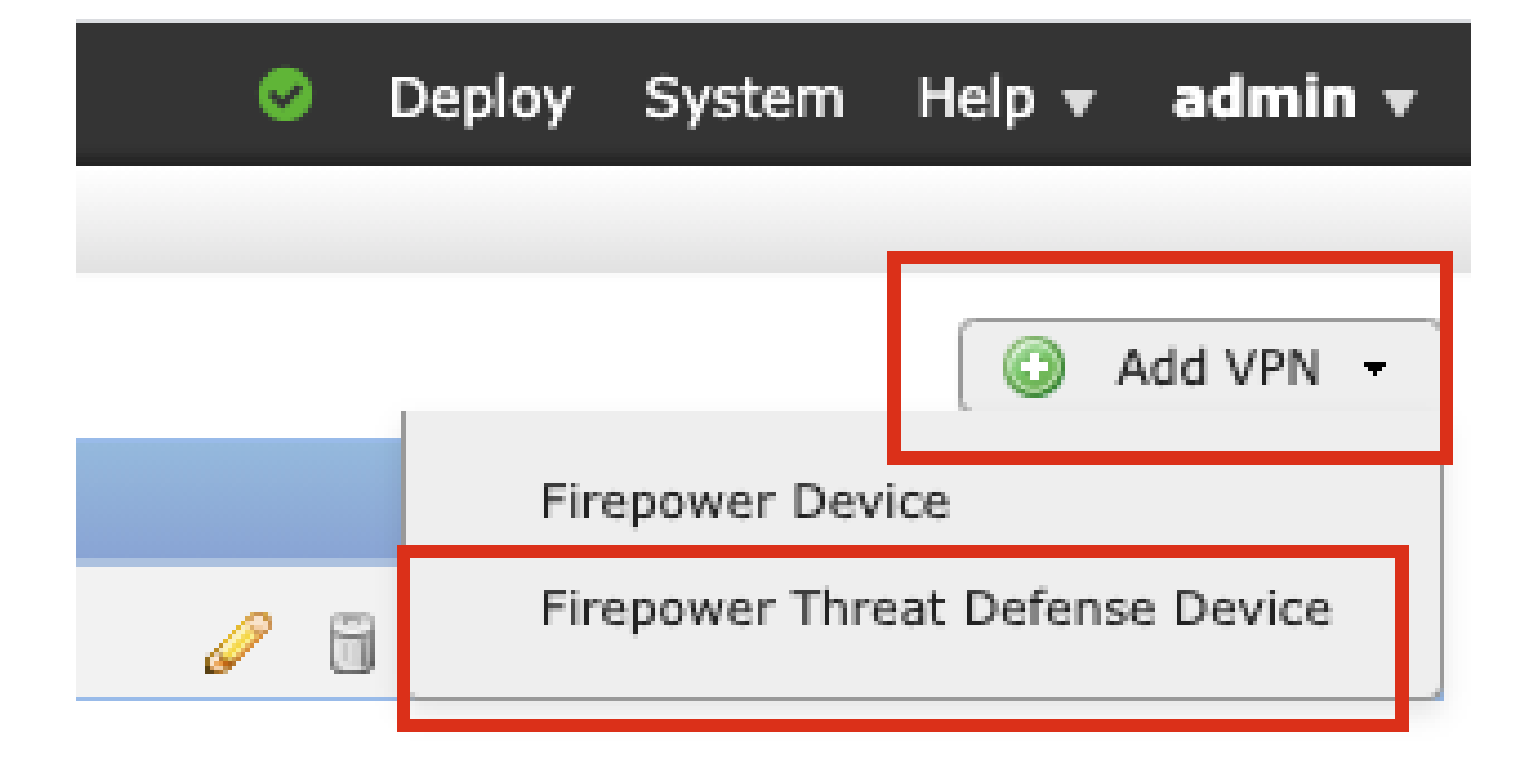

步驟 3.提供拓撲名稱並選擇VPN型別作為基於路由(VTI)。選擇IKE版本。

在本演示中:

拓撲名稱:VTI-ASA

IKE版本:IKEv2

| Topology Name:*   | VTI-ASA                                         |
|-------------------|-------------------------------------------------|
|                   | O Policy Based (Crypto Map) O Route Based (VTI) |
| Network Topology: | ← Point to Point 	 Hub and Spoke 	 Full Mesh    |
| IKE Version:*     | 🗌 IKEv1 🗹 IKEv2                                 |
|                   |                                                 |

步驟 4.選擇需要在其上配置隧道的Device,您可以選擇新增新的Virtual Template Interface(按一下 +圖示),或者從現有清單中選擇一個介面。

| ndpoints  | IKE                           | IPsec    | Advanced |                               |          |         |
|-----------|-------------------------------|----------|----------|-------------------------------|----------|---------|
|           | Node A                        |          |          | Node B                        |          |         |
| Device:*  |                               |          | D        | evice:*                       |          |         |
| FTD       |                               | Y        | E        | Empty                         | *        |         |
| Virtual T | unnel Interface:*             |          |          | irtual Tunnel Interface:*     |          |         |
|           |                               | *        |          | Empty                         | ~        | $\odot$ |
| U Tunne   | I Source IP is Private        | Edit V H |          | J Tunnel Source IP is Private | Edit VII |         |
| Connect   | ion Type:*                    |          | C        | connection Type:*             |          |         |
| Bidirecti | onal                          | *        | E        | Bidirectional                 | *        |         |
| Tuppel I  | P. Addrosec                   |          |          | uppel TD Address              |          |         |
| Tunnel    | F Address<br>Source Interface | 1        |          | unnel Source Interface        |          |         |
| Tunnel S  | Source Interface IP           | -        | Ť        | unnel Source Interface IP     |          |         |

步驟 5.定義新虛擬通道介面的引數。按一下「OK」(確定)。

- 在本演示中:
- 名稱:VTI-ASA
- 說明(可選):使用外網ASA的VTI隧道
- 安全區域:VTI-Zone
- 通道ID:1
- IP地址:192.168.100.1/30
- 隧道源:GigabitEthernet0/0(外部)

| Add Virtual Tunnel | Interface                    |                  | ?     |   |
|--------------------|------------------------------|------------------|-------|---|
| General            |                              |                  |       |   |
| Name *:            | VTI-ASA                      | Enabled          |       |   |
| Description:       | VTI Tunnel with Extranet ASA | ]                |       |   |
| Security Zone:     | VTI-Zone 🗸                   | ]                |       |   |
| Tunnel ID *:       | 1                            | Range: 0 - 10413 |       |   |
| IP Address *:      | 192.168.100.1/30             | 0                |       |   |
| Tunnel Source *:   | GigabitEthernet0/0 (Outside) | •                |       |   |
|                    |                              |                  |       |   |
|                    |                              |                  |       |   |
|                    |                              |                  |       |   |
|                    |                              | ок               | ancel | Ī |

步驟 6.點選彈出視窗中的OK,提示已建立新VTI。

|         |                                                      |                       |                                               | Node B   |
|---------|------------------------------------------------------|-----------------------|-----------------------------------------------|----------|
| Virtual |                                                      |                       |                                               |          |
| the VT  | VTI has been of<br>Please go to th<br>Interfaces pag | crea<br>ne D<br>le to | ted successfully.<br>evice ><br>delete/update | erface:  |
|         |                                                      |                       | ок                                            | is Priva |
|         |                                                      |                       | Connection Typ                                | e:*      |

步驟 7.選擇新建立的VTI或虛擬隧道介面下存在的VTI。提供節點B(對等裝置)的資訊。

在本演示中:

裝置:Extranet

#### 裝置名稱:ASA-Peer

#### 終端IP地址:10.106.67.252

| 16 | Create New VPN Topo                                                                                                    | logy                                                                                               |                                    | ? :                                                                                 | × |
|----|----------------------------------------------------------------------------------------------------|----------------------------------------------------------------------------------------------------|------------------------------------|-------------------------------------------------------------------------------------|---|
|    | Topology Name:*                                                                                                    | VTI-ASA                                                                                            | to Map) 💿 Route B                  | Based (VTI)                                                                         |   |
|    | Network Topology:<br>IKE Version:*                                                                                                 | Point to Point     IKEv1 IKEv2                                                                     | * Hub and Spoke                    | Full Mesh                                                                           |   |
|    | Endpoints IKE                                                                                                    | IPsec                                                                                              | Advance                            | ed                                                                                  |   |
|    | No Device:* FTD Virtual Tunnel Inte VTI-ASA Tunnel Source IP Connection Type:* Bidirectional                                       | de A<br>rface:*<br>is Private                                                                      |                                    | Node B Device:* Extranet Device Name*: ASA-Peer Endpoint IP Address*: 10.106.67.252 |   |
|    | Tunnel IP Address<br>Tunnel Source Inte<br>Tunnel Source Inte<br>Additional Configur<br>Route traffic to the<br>Permit VPN traffic | : 192.168<br>erface : Outside<br>erface IP : 10.197.<br>ration ()<br>e VTI : Routing<br>: AC Polic | 8.100.1<br>224.90<br><u>Policy</u> |                                                                                     |   |
| Ľ  |                                                                                                    |                                                                                                    |                                    | Save Cancel                                                                         |   |

步驟 8.導航到IKE頁籤。您可以選擇使用預定義的Policy,或按一下Policy頁籤旁邊的+按鈕並建立 一個新策略。

| IKEv2 Settings          |                          | _        |
|-------------------------|--------------------------|----------|
| Policy:*                | AES-GCM-NULL-SHA-LATEST  | <b>▼</b> |
| Authentication Type:    | Pre-shared Automatic Key | ~        |
| Pre-shared Key Length:* | 24 Characters (Range 1-1 | .27)     |
|                         |                          |          |

步驟9.(可選,如果建立新的IKEv2策略。) 為策略提供名稱,並選擇要在策略中使用的演算法。 按一下「Save」。

在本演示中:

名稱:ASA-IKEv2-Policy

完整性演算法:SHA-512

加密演算法:AES-256

PRF演算法:SHA-512

Diffie-Hellman組:21

| New IKEv2 Policy                                                |                                                    |                                       | ? X  |
|-----------------------------------------------------------------|----------------------------------------------------|---------------------------------------|------|
| Name:*                                                          | ASA-IKEv2-Policy                                   |                                       |      |
| Description:<br>Priority:<br>Lifetime:                          | 1<br>86400                                         | (1-65535)<br>seconds (120-2147483647) |      |
| Integrity Algorithms                                            | Available Algorithms                               | Selected Algorithms                   |      |
| Encryption Algorithms<br>PRF Algorithms<br>Diffie-Hellman Group | MDS<br>SHA<br>SHA512<br>SHA256<br>SHA384<br>SHA384 | Add                                   |      |
|                                                                 |                                                    | Save Car                              | ncel |

步驟 10.選擇新建立的策略或現有的Policy。選擇Authentication Type。如果使用預共用手動金鑰 ,請在金鑰和確認金鑰框中提供金鑰。

在本演示中:

策略:ASA-IKEv2-Policy

#### 身份驗證型別:預共用手動金鑰

主要:cisco123

確認金鑰:cisco123

| KEv1 Settings                                              |                                           |      |            |
|------------------------------------------------------------|-------------------------------------------|------|------------|
| Policy:*                                                   | preshared_sha_aes256_dh14_3               | ~    | $\bigcirc$ |
| Authentication Type:                                       | Pre-shared Automatic Key                  | ~    |            |
| Pre-shared Key Length:*                                    | 24 Characters (Range 1-                   | 127) |            |
| KEv2 Settings                                              |                                           |      |            |
| KEv2 Settings                                              | ASA-IKEv2-Policy                          | ~    |            |
| KEv2 Settings<br>Policy:*                                  | ASA-IKEv2-Policy                          | *    | 0          |
| KEv2 Settings<br>Policy:*<br>Authentication Type:          | ASA-IKEv2-Policy<br>Pre-shared Manual Key | *    | 0          |
| KEv2 Settings<br>Policy:*<br>Authentication Type:<br>Key:* | ASA-IKEv2-Policy<br>Pre-shared Manual Key | ×    | 0          |

≫ 注意:如果兩個終端在同一個FMC上註冊,則還可以使用預共用自動金鑰選項。

步驟 11.導航到IPsec選項卡。 您可以選擇使用預定義的IKEv2 IPsec建議或建立一個新的IKEv2 IPsec建議。點選IKEv2 IPsec Proposal選項卡旁的Edit按鈕。

| Crypto Map Type:    | Static Opynamic          |          |                          |
|---------------------|--------------------------|----------|--------------------------|
| IKEv2 Mode:         | Tunnel                   | ~        |                          |
| Transform Sets:     | IKEv1 IPsec Proposals 🏑  | 2        | IKEv2 IPsec Proposals* 🥜 |
|                     | tunnel_aes256_sha        |          | AES-GCM                  |
| Enable Security Ass | ociation (SA) Strength E | nforceme | int                      |

步驟12.(可選,如果建立新的IKEv2 IPsec提議。) 提供建議書的名稱,並選擇建議書中要使用的 演算法。按一下「Save」。

在本演示中:

名稱: ASA-IPSec-Policy

ESP雜湊:SHA-512

ESP加密:AES-256

| lew IKEv2 IPsec P      | roposal                                                                                          |            | ?         |
|------------------------|--------------------------------------------------------------------------------------------------|------------|-----------|
| Name:*<br>Description: | ASA-IPSec-Policy                                                                                 |            |           |
| ESP Hash               | Available Algorithms                                                                             | Selected A | lgorithms |
|                        | AES-GCM-256<br>AES-GCM-192<br>AES-192<br>AES-GCM<br>AES-GCM<br>AES<br>AES<br>DES<br>AES-GMAC-256 | Add        | 56        |
|                        |                                                                                                  | Save       | Cancel    |

步驟 13. 從可用提案清單中選擇新建立的提案或提案。按一下「OK」(確定)。

| on:*                      | IKEv2 IPsec Proposal                                                                               |     |                         | ? ×    |
|---------------------------|----------------------------------------------------------------------------------------------------|-----|-------------------------|--------|
| o Tr<br>e:<br>Se          | Available Transform Sets C<br>Search<br>AES-GCM<br>AES-SHA<br>AES-SHA<br>C<br>AES-SHA<br>DES_SHA-1 | Add | Selected Transform Sets |        |
| Sec<br>Peri<br>s G<br>ura |                                                                                                    |     |                         |        |
| ze:                       |                                                                                                    |     | ок                      | Cancel |

步驟14。(可選)選擇Perfect Forward Secrecy設定。配置IPsec生存期和生存期大小。

在本演示中:

10 M

完全前向保密:模群21

生存時間:28800(預設)

| 生存期大小: | 4608000 ( | (預設值) |
|--------|-----------|-------|
|--------|-----------|-------|

| L | Enable Security Ass | ociation (SA) Strength | Enforc | ement                          |
|---|---------------------|------------------------|--------|--------------------------------|
| L | Enable Perfect Forw | ard Secrecy            |        |                                |
| L | Modulus Group:      | 21                     | ~      |                                |
| L | Lifetime Duration*: | 28800                  |        | Seconds (Range 120-2147483647) |
| L | Lifetime Size:      | 4608000                |        | Kbytes (Range 10-2147483647)   |
|   | −▼ ESPv3 Settings   |                        |        |                                |

步驟 15.檢查配置的設定。按一下「Save」,如下圖所示。

| Topology Name:*                                                                                                    | VTI-ASA                        |                               |             |
|----------------------------------------------------------------------------------------------------|--------------------------------|-------------------------------|-------------|
|                                                                                                    | ○ Policy Based (Cr             | ypto Map) 🖲 Route Based (VTI) |             |
| Network Topology                                                                                                    | : Foint to Point               | t 🔆 Hub and Spoke 💠 Full Mesh |             |
| IKE Version:*                                                                                                    | 🗌 IKEV1 🗹 IKEV2                | 2                             |             |
|                                                                                                    |                                |                               |             |
| Endpoints                                                                                                    | IKE IPsec                      | Advanced                      |             |
| Crypto Map Type:                                                                                                    | Static      Dynamic            |                               |             |
| IKEv2 Mode:                                                                                                    | Tunnel                         |                               |             |
| Transform Sets:                                                                                                    | IKEv1 IPsec Proposals 🥜        | IKEv2 IPsec Proposals* 🥜      |             |
|                                                                                                    | tunnel_aes256_sha              | ASA-IPSec-Policy              |             |
| Enable Security A                                                                                                    | Association (SA) Strength Enfo | prcement                      |             |
| Enable Perfect For Enable Perfect For Enable Per | orward Secrecy                 |                               |             |
| Modulus Group:                                                                                                    | 21                             |                               |             |
| Lifetime Duration*:                                                                                                    | 28800                          | Seconds (Range 120-2147483647 | )           |
| Lifetime Size:                                                                                                    | 4608000                        | Kbytes (Range 10-2147483647)  |             |
| — <b>▼</b> ESPv3 Settin                                                                                                    | gs                             |                               |             |
|                                                                                                    |                                |                               |             |
|                                                                                                    |                                |                               |             |
|                                                                                                    |                                |                               |             |
|                                                                                                    |                                |                               | Save Cancel |

步驟 16.配置訪問控制策略。導覽至Policies > Access Control > Access Control。編輯應用於 FTD的策略。

◆ 注意:sysopt connection permit-vpn不適用於基於路由的VPN隧道。需要為IN-> OUT區域和 OUT -> IN區域配置訪問控制規則。

在Zones頁籤中提供Source Zones和Destination Zones。

在Networks 選項卡中提供Source Networks和Destination Networks。按一下「Add」。

在本演示中:

源區域:內區域和外區域

目標區域:區外和區內

源網路:內聯網和遠端網路

目標網路:遠端網路和內聯網

| Name                                                                                                    |                                                                                                    |                                                       |                     |                   |                          | ?                    |
|----------------------------------------------------------------------------------------------------|----------------------------------------------------------------------------------------------------|-------------------------------------------------------|---------------------|-------------------|--------------------------|----------------------|
|                                                                                                    | VTI-Traffic                                                                                                    |                                                       | Enabled             | Insert into Manda | tory                     | ~                    |
| Action                                                                                                    | 🖋 Allow                                                                                                    | - 00.a                                                | tı I                |                   |                          |                      |
| Time Range                                                                                                    | None 🗸 🕥                                                                                                    |                                                       |                     |                   |                          |                      |
| Zones N                                                                                                    | Networks VLAN Tags A Lisers                                                                                                    | Applications                                          | Ports URLS SGT/ISE  | Attributes        | Inspection Logo          | ing Comments         |
| vailable Zon                                                                                                    | es Ĉ                                                                                                    | rippined circuit                                      | Source Zones (2)    |                   | Destination Zones (2)    | of the second second |
| Search by r                                                                                                    | name                                                                                                    |                                                       | in-Zone             | 8                 | In-Zone                  | 6                    |
| - In-Zone                                                                                                    |                                                                                                    |                                                       |                     | 6                 |                          | 6                    |
| Out-Zone                                                                                                    |                                                                                                    | l l                                                   |                     |                   |                          |                      |
| VTI-Zone                                                                                                    |                                                                                                    | Add to                                                | 1                   |                   |                          |                      |
|                                                                                                    |                                                                                                    | Source                                                | J                   |                   |                          |                      |
|                                                                                                    |                                                                                                    | Add to<br>Destination                                 |                     |                   |                          |                      |
|                                                                                                    |                                                                                                    |                                                       | 9                   |                   |                          |                      |
| ction                                                                                                    | Allow                                                                                                    | VUDA                                                  | en 🗔                |                   | ,                        |                      |
| ction                                                                                                    | Allow                                                                                                    | V 🗆 🖌                                                 | ta 🕒                |                   |                          |                      |
| ime Range                                                                                                    | None 💙 📀                                                                                                    |                                                       |                     |                   |                          |                      |
| Zones N                                                                                                    | etworks VLAN Tags 🔺 Users                                                                                                    | s Applications                                        | Ports URLs SGT/IS   | E Attributes      | Inspection Logo          | ing Comments         |
| ailable Netw                                                                                                    | vorks C 📀                                                                                                    |                                                       | Source Networks (2) |                   | Destination Networks (2) |                      |
|                                                                                                    |                                                                                                    |                                                       | Source              | Original Client   | 📻 In-Netwrk              |                      |
| Networ                                                                                                    | rks Geolocation                                                                                                    |                                                       | 🚍 In-Netwrk         | 8                 | Remote-Network           |                      |
|                                                                                                    |                                                                                                    |                                                       | Remote-Network      | 6                 |                          |                      |
| IPv4-Private                                                                                                    | e-172.16.0.0-12                                                                                                    |                                                       |                     |                   |                          |                      |
| IPv4-Private                                                                                                    | e-172.16.0.0-12<br>e-192.168.0.0-16                                                                                              | Add To<br>Source                                      | -                   |                   |                          |                      |
| IPv4-Private                                                                                                    | e-172.16.0.0-12<br>e-192.168.0.0-16<br>e-All-RFC1918<br>Manned                                                                   | Add To<br>Source<br>Networks                          |                     |                   |                          |                      |
| IPv4-Private<br>IPv4-Private<br>IPv4-Private<br>IPv6-IPv4-M<br>IPv6-Link-Li                                              | e-172.16.0.0-12<br>e-192.168.0.0-16<br>e-All-RFC1918<br>Mapped<br>.ocal                                                          | Add To<br>Source<br>Networks<br>Add to<br>Destination |                     |                   |                          |                      |
| IPv4-Private<br>IPv4-Private<br>IPv4-Private<br>IPv6-IPv4-M<br>IPv6-Link-Link-Link-Link-Link-Link-Link-Link              | e-172.16.0.0-12<br>e-192.168.0.0-16<br>e-All-RFC1918<br>Mapped<br>.ocal<br>e-Unique-Local-Addresses                              | Add To<br>Source<br>Networks<br>Add to<br>Destination |                     |                   |                          |                      |
| IPv4-Private<br>IPv4-Private<br>IPv4-Private<br>IPv6-IPv4-N<br>IPv6-Link-Li<br>IPv6-Private<br>IPv6-to-IPv               | e-172.16.0.0-12<br>e-192.168.0.0-16<br>e-All-RFC1918<br>Mapped<br>.ocal<br>e-Unique-Local-Addresses<br>r4-Relay-Anycast          | Add To<br>Source<br>Networks<br>Add to<br>Destination |                     |                   |                          |                      |
| IPv4-Private<br>IPv4-Private<br>IPv4-Private<br>IPv6-IPv4-N<br>IPv6-Inv4-N<br>IPv6-Private<br>IPv6-Private<br>Remote-Net | e-172.16.0.0-12<br>e-192.168.0.0-16<br>e-All-RFC1918<br>Mapped<br>.ocal<br>e-Unique-Local-Addresses<br>r4-Relay-Anycast<br>twork | Add To<br>Source<br>Networks<br>Add to<br>Destination |                     |                   |                          |                      |

步驟 17.透過VTI通道新增路由。導覽至Devices > Device Management。編輯VTI隧道配置所在的 裝置。

導覽至Routing 索引標籤下的Static Route。按一下Add Route。

提供Interface,選擇Network,提供Gateway。按一下「OK」(確定)。

在本演示中:

介面:VTI-ASA

網路:遠端網路

網關:VTI-ASA — 隧道

| Add Static Ro                                       | ute Configuratio                                   | n               |                                              |                       | ? X     |
|-----------------------------------------------------|----------------------------------------------------|-----------------|----------------------------------------------|-----------------------|---------|
| Type:<br>Interface*                                 | IPv4 O IPv6     VTI-ASA     (Interface starting wi | ith this icon 👩 | ▼<br>signifies it is av                      | ailable for rout      | e leak) |
| Available Net                                       | twork C ③                                          | Add             | Selected I                                   | Network<br>xe-Network |         |
| Gateway*<br>Metric:<br>Tunneled:<br>Route Tracking: | VTI-ASA-Tunnel                                     | fault Route)    | <ul> <li>(1 - 254)</li> <li>(254)</li> </ul> |                       |         |
|                                                     |                                                    |                 |                                              | ок                    | Cancel  |

步驟 18.導航到部署>部署。選擇需要將組態部署到的FTD,然後按一下Deploy。

成功部署後配置推送到FTD CLI:

<#root>

crypto ikev2 policy 1

encryption aes-256 integrity sha512 group 21 prf sha512 lifetime seconds 86400 crypto ikev2 enable Outside

```
crypto ipsec ikev2 ipsec-proposal CSM_IP_1
protocol esp encryption aes-256
protocol esp integrity sha-512
crypto ipsec profile FMC_IPSEC_PROFILE_1
set ikev2 ipsec-proposal CSM_IP_1
set pfs group21
group-policy .DefaultS2SGroupPolicy internal
group-policy .DefaultS2SGroupPolicy attributes
vpn-idle-timeout 30
vpn-idle-timeout alert-interval 1
vpn-session-timeout none
vpn-session-timeout alert-interval 1
vpn-filter none
vpn-tunnel-protocol ikev1 ikev2
tunnel-group 10.106.67.252 type ipsec-121
tunnel-group 10.106.67.252 general-attributes
 default-group-policy .DefaultS2SGroupPolicy
tunnel-group 10.106.67.252 ipsec-attributes
 ikev2 remote-authentication pre-shared-key *****
 ikev2 local-authentication pre-shared-key *****
interface Tunnel1
description VTI Tunnel with Extranet ASA
nameif VTI-ASA
```

ip address 192.168.100.1 255.255.252
tunnel source interface Outside
tunnel destination 10.106.67.252
tunnel mode ipsec ipv4

tunnel protection ipsec profile FMC\_IPSEC\_PROFILE\_1

# 驗證

#### 在FMC GUI上

按一下Check Status選項以從GUI本身監控VPN隧道的即時狀態

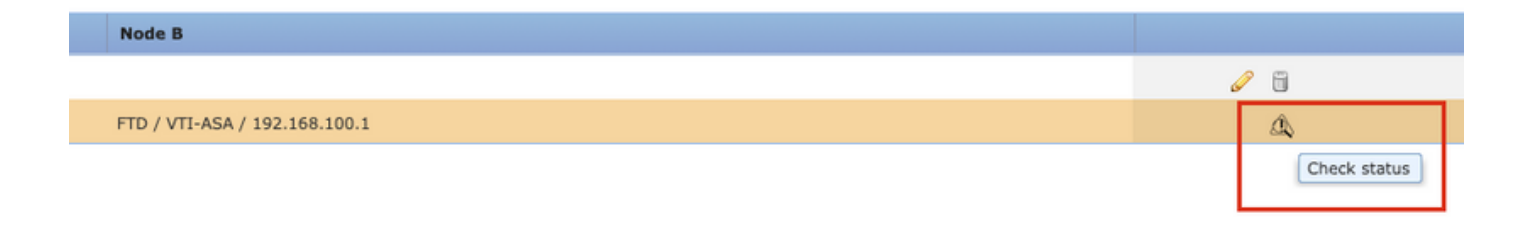

其中包括從FTD CLI獲取的以下命令:

- show crypto ipsec sa peer <Peer IP Address>
- show vpn-sessiondb detail I2I filter ipaddress <Peer IP Address>

| extranet : ASA-Peer                            |   | • FTD/VTI-ASA                                                                                                    |
|------------------------------------------------|---|----------------------------------------------------------------------------------------------------|
| > show crypto ipsec sa peer                    |   | > show crypto ipsec sa peer 10.106.67.252                                                                                                    |
| Not applicable for extranet peer               |   | <pre>peer address: 10 106 67 252<br/>Crypto map tag:vti-crypto-map-4-0-1, seq num: 65280, local addr:<br/>10.197.224.90<br/>local ident (addr/mask/prot/port): (0.0.0.0/0.0.0.0/0/0)<br/>remote ident (addr/mask/prot/port): (0.0.0.0/0.0.0.0/0/0)<br/>current_peer: 10.106.67.252<br/>#pkts encaps: 100, #pkts decrypt: 100, #pkts digest: 100<br/>#pkts compressed: 0, #pkts decrypt: 100, #pkts verify: 100<br/>#pkts compressed: 0, #pkts decrypt: 100, #pkts verify: 100<br/>#pkts not compressed: 100, #pkts comp failed: 0, #pkts decomp<br/>failed: 0<br/>#pre-frag successes: 0, #pre-frag failures: 0, #fragments<br/>created: 0<br/>#PTUs sent: 0, #PMTUs rcvd: 0, #decapsulated frgs needing<br/>reassembly: 0<br/>#TFC rcvd: 0, #TFC sent: 0<br/>#Valid ICMP Errors rcvd: 0, #Invalid ICMP Errors rcvd: 0<br/>#send errors: 0, #recv errors: 0<br/>local crypto endpt:: 10.197.224.90/500, remote crypto endpt.:<br/>10.106.67.252/500</pre> |
| show vpn-sessiondb detail l2l filter ipaddress | i | > show vpn-sessiondb detail l2l filter ipaddress 10.106.67.252                                                                                                    |
| Not applicable for extranet peer               |   | Session Type: LAN-to-LAN Detailed<br>Connection : 10.106.67.252<br>Index : 44 IP Addr : 10.106.67.252<br>Protocol : IKEV2 IPsec<br>Encryption : IKEV2: (1)AE5256 IPsec: (1)AE5256<br>Hashing : IKEV2: (1)SHA512 IPsec: (1)SHA512<br>Bytes Tx : 10000<br>Login Time : 03:54:57 UTC Thu Nov 12 2020<br>Duration : 0h:02m:12s<br>Tunnel Zone : 0<br>IKEV2 Tunnels: 1<br>IPsec Tunnels: 1<br>IKEV2: [Duration : 04.1                                                                                                    |
|                                                |   | UDP Dst Port : 500<br>Rem Auth Mode: preSharedKeys<br>Loc Auth Mode: preSharedKeys<br>Encryption : AE5256<br>Rekey Int (T): 86400 Seconds<br>PRF : SHA512<br>D/H Group : 21                                                                                                    |

#### 在FTD CLI上

#### 可從FTD CLI使用這些命令來檢視VPN通道的組態和狀態。

```
show running-config crypto
show running-config nat
show running-config route
```

show crypto ikev1 sa detailed show crypto ikev2 sa detailed show crypto ipsec sa detailed show vpn-sessiondb detail 121

#### 關於此翻譯

思科已使用電腦和人工技術翻譯本文件,讓全世界的使用者能夠以自己的語言理解支援內容。請注 意,即使是最佳機器翻譯,也不如專業譯者翻譯的內容準確。Cisco Systems, Inc. 對這些翻譯的準 確度概不負責,並建議一律查看原始英文文件(提供連結)。